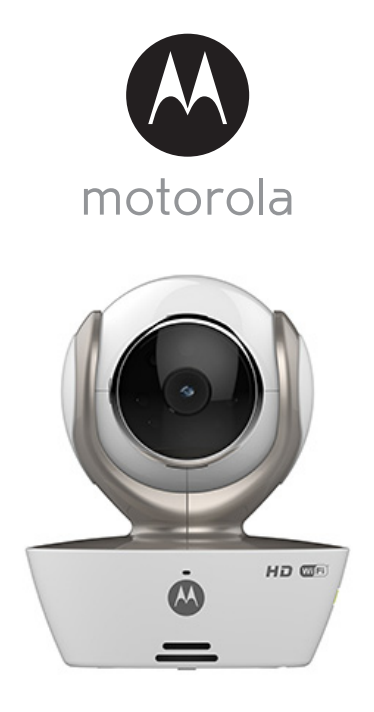

# **GUIDA PER L'UTENTE**

Videocamera domestica Wi-Fi<sup>®</sup>

# Modelli: FOCUS85, FOCUS85-B, FOCUS85-S, FOCUS85-W

Le funzioni descritte in questa guida per l'utente sono soggette a modifiche senza preavviso.

# Benvenuti...

# alla nuova videocamera Wi-Fi<sup>®</sup> Motorola per la casa!

Grazie per aver acquistato la nuova videocamera Wi-Fi<sup>®</sup> Motorola per la casa. Se ogni volta che siete fuori vi chiedete cosa succede a casa, ora non ve lo chiederete più. Ora potere monitorare ragazzi, animali domestici o beni con questo sistema facile da usare. L'applicazione videocamera può essere installata solo su iPhone<sup>®</sup>/iPad<sup>®</sup> o dispositivi Android<sup>™</sup> e i video della videocamera possono essere visualizzati su PC o Notebook, ma anche su dispositivi Android<sup>™</sup> o iPhone<sup>®</sup>/iPad<sup>®</sup>.

Conservare la ricevuta di acquisto originale con la data per riferimento. Per l'assistenza in garanzia del prodotto Motorola bisognerà fornire una copia della ricevuta di acquisto con la data per confermare di essere in garanzia. Per la copertura della garanzia non è necessaria alcuna registrazione.

Per domande relative al prodotto chiamare il numero:

+49 (0) 1805 938 802 (Europa) E-mail: motorola-mbp@tdm.de

Questa guida per l'utente ha tutte le informazioni necessarie per ottenere il meglio da questo prodotto.

Prima di installare le unità, leggere le Istruzioni per la sicurezza alle pagine 5 - 6.

### La confezione contiene

- 1 unità videocamera Wi-Fi®
- 1 x adattatore di alimentazione
- 1 x Guida rapida all'avvio
- 1 x Guida utente

# Panoramica della videocamera

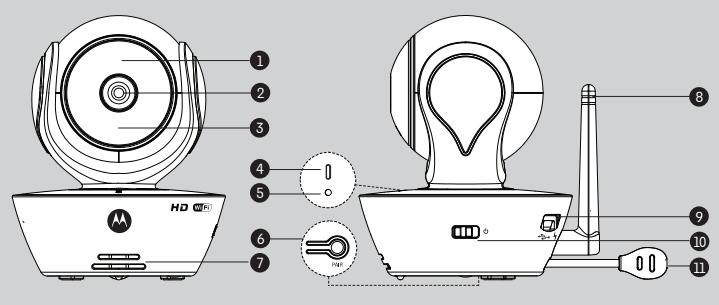

- Sensore luci (per rilevamento modalità notte)
- 2. Lente videocamera
- LED a infrarossi (per visione notturna)
- 4. Spia alimentazione/stato

- 6. Pulsante PAIR
- 7. Altoparlante
- 8. Antenna
- 9. Micro presa USB
- 10. Interruttore ON/OFF
- 11. Sensore temperatura

5. Microfono

#### Linee guida importanti per installare l'unità videocamera Wi-Fi®

- L'utilizzo di altri prodotti da 2.4 GHz, come altre reti wireless, sistemi Bluetooth<sup>®</sup> o forni a microonde può provocare interferenze con questo prodotto. Tenere l'unità videocamera Wi-Fi<sup>®</sup> lontana da questo tipo di prodotti o spegnere tali prodotti se sembra che provochino interferenze.
- Verificare sempre di avere una buona connessione Wi-Fi<sup>®</sup> disponibile.

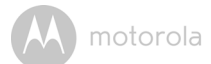

# Sommario

| 1.      | lstru                         | zioni di s                                           | sicurezza                                                      | 5        |  |  |  |  |
|---------|-------------------------------|------------------------------------------------------|----------------------------------------------------------------|----------|--|--|--|--|
| 2.      | Requ                          | uisiti del                                           | sistema                                                        | /        |  |  |  |  |
| J.      | 7 1 Per 1                     | niziare -                                            | Collegamento del dispositivi                                   | o        |  |  |  |  |
|         | 3.1                           | Config                                               | urazione                                                       | 8        |  |  |  |  |
|         | 3.2                           | Config                                               | urazione account utente e videocamera su dispositivi Android " | 9        |  |  |  |  |
|         |                               | 3.2.1                                                | Accendere e collegare la videocamera FOCUS85                   | 9        |  |  |  |  |
|         |                               | 3.2.2                                                | Scaricare lo Hubble per l'applicazione Motorola Monitors       | 9        |  |  |  |  |
|         |                               | 3.2.3                                                | Avviare l'app Hubble for Motorola Monitors sul dispositivo     | 10       |  |  |  |  |
|         |                               | 704                                                  |                                                                | 10       |  |  |  |  |
|         |                               | 3.2.4                                                | Aggiungere la videocamera FOCUS85 all'account                  | 11       |  |  |  |  |
|         | 3.5                           | it utente e configurazione della videocamera:        | 10                                                             |          |  |  |  |  |
|         |                               | Funzior                                              | namento con iPhone / iPad ·                                    | 15       |  |  |  |  |
|         |                               | 3.3.1                                                | Accendere e collegare la videocamera FOCUS85                   | 15       |  |  |  |  |
|         |                               | 3.3.2                                                | Scaricare l'App Hubble for Motorola Monitors                   | 15       |  |  |  |  |
|         |                               | 5.5.5                                                | Avviare l'Hubble for Motorola Monitors su iPhone®/iPad®        | 16       |  |  |  |  |
|         |                               | 3.3.4                                                | Aggiungere la videocamera FOCUS85 all'account                  | 1/       |  |  |  |  |
| 4.      | Vide                          | ocamera                                              | a                                                              | 21       |  |  |  |  |
|         | 4.1                           | 4.1 Collegamento della videocamera all'alimentazione |                                                                |          |  |  |  |  |
|         | 4.2                           | 2 Funzioni della videocamera:                        |                                                                |          |  |  |  |  |
|         |                               | namento con dispositivi Android™                     | 21                                                             |          |  |  |  |  |
|         |                               | 4.2.1                                                | Aggiunta di altre videocamere                                  | 21       |  |  |  |  |
|         |                               | 4.2.2                                                | Rimozione di una videocamera                                   | 22       |  |  |  |  |
|         |                               | 4.2.3                                                | Modifica delle informazioni sull'account                       | 23       |  |  |  |  |
|         |                               | 4.2.4                                                | Impostazioni videocamera                                       | 24       |  |  |  |  |
|         |                               | 4.2.5                                                | Impostazioni generali                                          | 25       |  |  |  |  |
|         |                               | 4.2.6                                                | Funzioni dell'Hubble per l'applicazione Motorola Monitors      | 26       |  |  |  |  |
|         | 4.3                           | 5 Funzioni della videocamera:                        |                                                                |          |  |  |  |  |
|         |                               | Funzior                                              | namento con iPhone <sup>®</sup> /iPad <sup>®</sup>             | 30       |  |  |  |  |
|         |                               | 4.3.1                                                | Aggiunta di altre videocamere                                  | 30       |  |  |  |  |
|         |                               | 4.3.2                                                | Rimozione di una videocamera                                   | 31       |  |  |  |  |
|         |                               | 4.3.3                                                | Modifica delle informazioni sull'account                       | 32       |  |  |  |  |
|         |                               | 4.3.4                                                | Impostazioni videocamera                                       | 33       |  |  |  |  |
|         |                               | 4.3.5                                                | Impostazioni generali                                          | 34       |  |  |  |  |
|         |                               | 4.3.6                                                | Hubble per impostazioni Motorola Monitors                      | 35       |  |  |  |  |
|         |                               | 4.3.7                                                | Funzioni dell'Hubble per l'applicazione Motorola Monitors      |          |  |  |  |  |
|         | 4.4                           | Funzior                                              | ni della videocamera:                                          |          |  |  |  |  |
|         | Funzionamento con PC/Notebook |                                                      |                                                                |          |  |  |  |  |
| 5.      | Proc                          | edura pe                                             | er reimpostare la videocamera                                  |          |  |  |  |  |
| 6       | Con                           | siali                                                |                                                                | 42       |  |  |  |  |
| 7       | Info                          | mazioni                                              | generali                                                       | 12<br>40 |  |  |  |  |
| ,.<br>0 | Snor                          | inazioni                                             | yeneran                                                        | 77<br>۲۸ |  |  |  |  |
| ٠.      | Jue                           | sincile te                                           |                                                                |          |  |  |  |  |

motorola

# 1. Istruzioni di sicurezza

# AVVERTENZA:

RISCHIO DI STRANGOLAMENTO - Se questa unità è utilizzata per monitorare neonati o bambini, tenere il cavo di unità e adattatore a oltre 1 metro dalla culla e fuori dalla portata del bambino. Non mettere mai videocamera o cavi all'interno della culla o vicino al lettino. Fissare i cavi fuori dalla portata del bambino. Non utilizzare mai prolunghe con gli adattatori CA. Utilizzare solo gli adattatori CA in dotazione.

Come nel caso di qualsiasi dispositivo elettrico, non lasciare gli animali domestici senza supervisione finché non hanno acquisito familiarità con l'apparecchio. Se l'animale tende a masticare gli oggetti, consigliamo vivamente di tenere questo e tutti gli altri dispositivi elettrici fuori dalla sua portata.

# CONFIGURAZIONE E UTILIZZO DELL'UNITÀ VIDEOCAMERA Wi-Fi<sup>®</sup>:

- Per l'unità videocamera Wi-Fi<sup>®</sup>, trovare una collocazione che assicuri la migliore visualizzazione per il bimbo/la bimba nella culla.
- Collocare l'unità videocamera Wi-Fi<sup>®</sup> su una superficie piatta, come una cassettiera, una scrivania, una mensola oppure montarla a parete utilizzando i ganci ad occhiello nella base della videocamera.
- NON mettere MAI l'unità videocamera Wi-Fi<sup>®</sup> o i cavi nella culla.

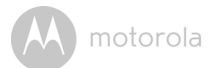

#### AVVERTENZA

Questa unità videocamera Wi-Fi<sup>®</sup> è conforme a tutti gli standard pertinenti riguardo ai campi elettromagnetici e, se maneggiata come descritto nella guida utente, è sicura da utilizzare. Pertanto, prima di utilizzare il dispositivo, leggere sempre con attenzione le istruzioni di questa guida utente.

- A causa della presenza di parti piccole, è necessario il montaggio da parte di un adulto. Tenere i pezzi piccoli lontano dai bambini.
- Questo prodotto non è un giocattolo. Non consentire ai bambini di giocare con esso.
- Questa unità videocamera Wi-Fi $^{\textcircled{B}}$  non sostituisce un controllo responsabile da parte di un adulto.
- · Conservare questa guida per l'utente per futuro riferimento.
- Non mettere mai l'unità videocamera Wi-Fi<sup>®</sup> o i cavi nella culla né alla portata del bambino (l'unità deve essere ad almeno 1 metro di distanza).
- · Tenere i cavi fuori dalla portata dei bambini.
- Non coprire l'unità videocamera Wi-Fi<sup>®</sup> con asciugamani o coperte.
- Testare l'unità videocamera Wi-Fi<sup>®</sup> e tutte le sue funzioni in modo da prenderne dimestichezza prima di utilizzarla.
- Non utilizzare l'unità videocamera Wi-Fi<sup>®</sup> vicino all'acqua.
- Non installare l'unità videocamera Wi-Fi<sup>®</sup> vicino a una fonte di calore.
- Utilizzare solo l'adattatore di alimentazione in dotazione. Non utilizzare adattatori di alimentazione diversi poiché potrebbero danneggiare il dispositivo.
- Non utilizzare mai prolunghe con l'adattatore di alimentazione.
- · Non toccare i contatti dello spinotto con oggetti appuntiti o metallici.

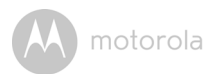

# 2. Requisiti del sistema

## Portale web

- Windows<sup>®</sup> 7
- Mac OS<sup>®</sup> 10.7
- Chrome<sup>™</sup> 24
- Internet Explorer<sup>®</sup> 9
- Safari<sup>®</sup> 6
- Java™ 7
- Firefox<sup>®</sup> 18.0
- Adobe<sup>®</sup> Flash<sup>®</sup> Player 15.0

# Sistema Android<sup>™</sup>

• Versione 4.2 o superiore

# iPhone<sup>®</sup>/iPad<sup>®</sup> iOS

• Versione 7.0 o superiore

# Internet ad alta velocità (Wi-Fi<sup>®</sup>)

 Banda larga di carico di almeno 0.6 Mbps per videocamera (è possibile testare la propria velocità internet su questo sito: <u>http://www.speedtest.net</u>)

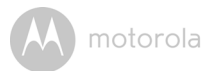

# 3. Per iniziare - Collegamento dei dispositivi

# Come funziona?

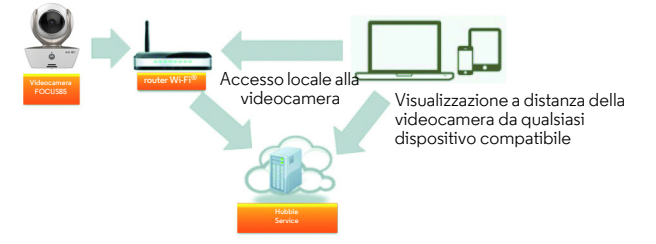

Quando un utente cerca di accedere alla videocamera, il nostro server sicuro ne autentica l'identità e gli consente l'accesso alla videocamera.

## 3.1 Configurazione

Collegare la videocamera all'adattatore di alimentazione, poi inserirla in una presa di rete adatta e verificare che l'interruttore sia in posizione ON. La videocamera deve essere entro la portata del router Wi-Fi<sup>®</sup> a cui si desidera collegarla. Assicurarsi che sia disponibile la password del router da immettere durante il processo di configurazione in-app.

## Stato delle spie LED:

- Stato accoppiamento / II LED è rosso e blu e lampeggia lentamente configurazione:
- Stato di mancata connessione: Il LED è rosso e lampeggia lentamente
- Stato connesso: II LED è blu e sempre acceso
- Pronto per la connessione: II LED è blu e lampeggia lentamente

**Nota:** La configurazione è possibile solo mediante smartphone o tablet compatibili e non mediante PC.

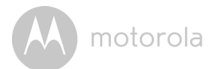

# 3.2 Configurazione account utente e videocamera su dispositivi Android™

#### Che cosa serve

- Videocamera FOCUS85
- · Adattatore di alimentazione videocamera FOCUS85
- Dispositivo con sistema Android™ versione 4.2 o superiore

## 3.2.1 Accendere e collegare la videocamera FOCUS85

- Collegare l'adattatore FOCUS85 a una presa di rete idonea, inserire lo spinotto dell'adattatore nella micro presa USB sul retro della videocamera FOCUS85.
- · Assicurarsi che l'interruttore ON/OFF sia in posizione ON.
- Il LED rosso della videocamera lampeggia quando la videocamera ha completato la procedura di avvio. Quando si sentono due 'bip', la videocamera è pronta per la configurazione.

## 3.2.2 Scaricare lo Hubble per l'applicazione Motorola Monitors

- Andare su Google Play™ Store e cercare"Hubble for Motorola Monitors".
- Scaricare lo Hubble per l'applicazione Motorola Monitors da Google Play™ Store e installarlo sul dispositivo Android™.

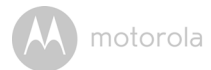

#### 3.2.3 Avviare l'app Hubble for Motorola Monitors sul dispositivo Android™

- Assicurarsi che il dispositivo Android<sup>™</sup> sia collegato al router Wi-Fi<sup>®</sup>.
- Avviare l'applicazione Hubble for Motorola Monitors e digitare le informazioni dell'account Hubble per Motorola Monitors, selezionare "I agree to the Terms of Use" prima di toccare Create. (Figura A1)

Nota: Se già si ha un account Hubble for Motorola Monitors, selezionare Already have a Account? per passare alle fasi successive.

| <b>hubble</b>                      |
|------------------------------------|
| Username                           |
| Email                              |
| Password                           |
| Confirm Password                   |
| I agree with the Terms of Services |
| Create                             |
| Already have a Account?            |
| A1                                 |

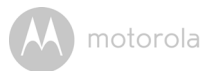

## 3.2.4 Aggiungere la videocamera FOCUS85 all'account

- · Viene creato il nuovo account e l'accesso avviene automaticamente.
- · Toccare Add Camera. (Figura A2)
- Toccare Continue. (Figura A3)

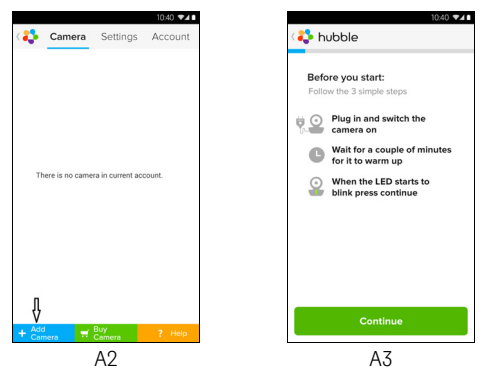

• Sullo schermo compaiono le istruzioni per la configurazione. (Figura A4)

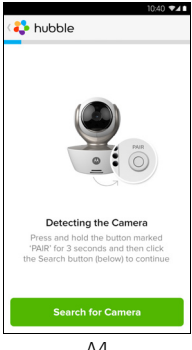

A4

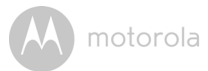

- · Tenere premuto il pulsante PAIR per 3 secondi sul lato della videocamera FOCUS85, si sente quindi un bip e una voce che dice "Ready to Pairing" dall'unità videocamera. Toccare Search for Camera.
- L'app cerca automaticamente e collega la videocamera, come mostrano le ٠ figure che seguono (Figure A5, A6). Il LED della videocamera lampeggia verde/rosso.

10:41 🕶 🖌 🖬

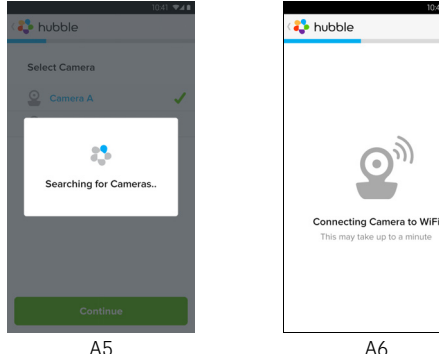

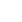

Α6

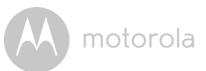

- Selezionare la rete Wi-Fi $^{\otimes}$  e toccare Continue, immettere la password per la rete selezionata poi toccare OK.

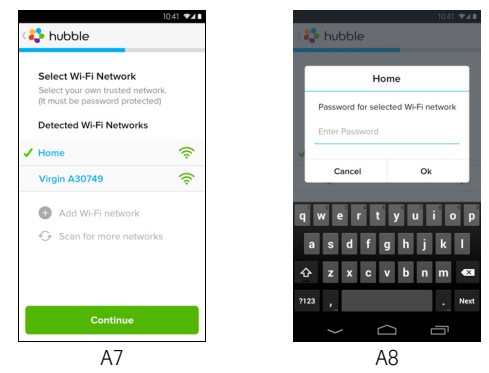

 Per il collegamento della videocamera ad una rete Wi-Fi<sup>®</sup> ci vogliono alcuni minuti; lo stato della connessione si visualizza come mostrato sotto. (Figure A9, A10) Se la connessione non riesce, toccare il pulsante **Retry** e ripetere la fasi della sezione 3.2.4.

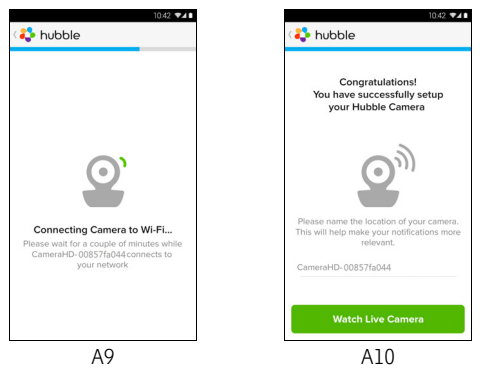

ITALIANO

Android<sup>TM</sup>

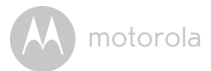

- Toccare Watch Live Camera per vedere lo streaming video della videocamere, il LED blu della videocamera lampeggia. (Figura All)
- Toccare il logo Hubble per tornare alla scheda della videocamera per l'elenco di quelle disponibili. (Figura A12)

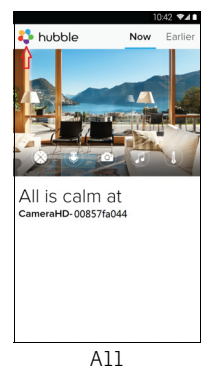

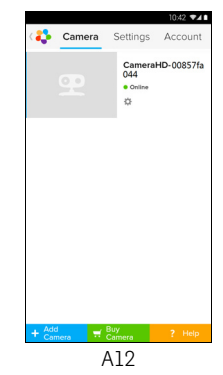

SO

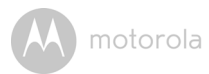

## 3.3 Account utente e configurazione della videocamera: Funzionamento con iPhone<sup>®</sup>/iPad<sup>®</sup>

#### Che cosa serve

- Videocamera FOCUS85
- Adattatore di alimentazione videocamera FOCUS85
- $iPhone^{\mathbb{R}}$  /  $iPad^{\mathbb{R}}$  con iOS versione 7.0 o superiore

### 3.3.1 Accendere e collegare la videocamera FOCUS85

- Collegare l'adattatore FOCUS85 a una presa di rete idonea, inserire lo spinotto dell'adattatore nella micro presa sul retro della videocamera FOCUS85.
- Assicurarsi che l'interruttore ON/OFF sia in posizione ON.
- II LED rosso della videocamera inizia a lampeggiare dopo che la videocamera ha completato la procedura di avvio. Vuol dire che la videocamera è pronta per la configurazione.

#### 3.3.2 Scaricare l'App Hubble for Motorola Monitors

- · Andare nell'App Store e cercare l'app "Hubble for Motorola Monitors".
- Scaricare l'app Hubble for Motorola Monitors e installarla su iPhone<sup>®</sup>/iPad<sup>®</sup>.

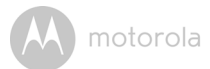

# 3.3.3 Avviare l' Hubble for Motorola Monitors su iPhone<sup>®</sup>/iPad<sup>®</sup>

- Assicurarsi che iPhone<sup>®</sup>/iPad<sup>®</sup> siano collegati al router Wi-Fi<sup>®</sup>.
- Avviare l'app Hubble for Motorola Monitors e digitare le informazioni dell'account Hubble per Motorola Monitors, leggere completamente i Termini di Servizio e poi selezionare "I agree to the Terms of Service" prima di toccare Create. (Figura i1)

Nota: Se già si ha un account Hubble for Motorola Monitors, selezionare Already have a Account? per passare alle fasi successive.

| <b>hubble</b>                      |
|------------------------------------|
| Username                           |
| Email                              |
| Password                           |
| Confirm Password                   |
| I agree with the Terms of Services |
| Create                             |
| Already have a Account?            |
| il                                 |

M motorola

## 3.3.4 Aggiungere la videocamera FOCUS85 all'account.

- · Viene creato il nuovo account e l'accesso avviene automaticamente.
- Toccare Add Camera. (Figura i2)
- Toccare "FOCUS85". (Figura i3)

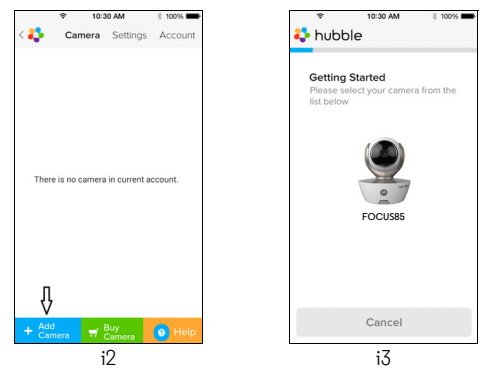

 Seguire le istruzioni sullo schermo per attivare la funzione Bluetooth<sup>™</sup> sull'iPhone<sup>®</sup>/iPad<sup>®</sup>.

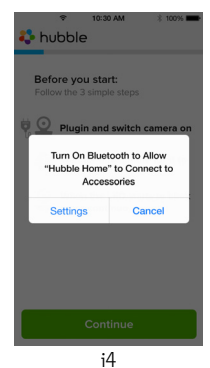

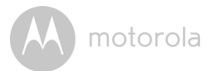

 Toccare il pulsante Home, poi entrare nel menu "Settings" per attivare la funzione Bluetooth™ sull'iPhone<sup>®</sup>/iPad<sup>®</sup>.

|                                                          | \$ 100% <b>-</b>              | <ul> <li>10:30 AV</li> <li>Settings Bluetoo</li> </ul> | th ≵ 100% ∎ |
|----------------------------------------------------------|-------------------------------|--------------------------------------------------------|-------------|
| Bluetooth                                                | $\bigcirc$                    | Bluetooth                                              |             |
| Location accuracy and near<br>improved when Bluetooth is | by services are<br>turned on. | DEVICES                                                |             |
|                                                          |                               | Searching                                              | Sec.        |
|                                                          |                               |                                                        |             |
|                                                          |                               |                                                        |             |
| i5                                                       |                               | i6                                                     |             |

• Premere il pulsante HOME per uscire dal menu Settings e toccare l'applicazione "Hubble for Motorola Monitors" per entrare nella schermata di avvio.

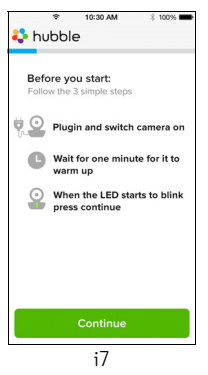

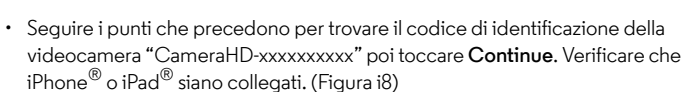

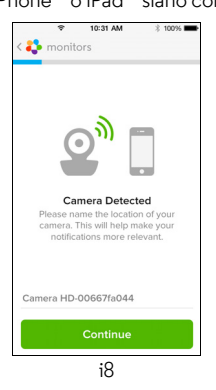

 Selezionare rete Wi-Fi<sup>®</sup> e toccare Continue, immettere la password e toccare Next. (Figure i9, i10)

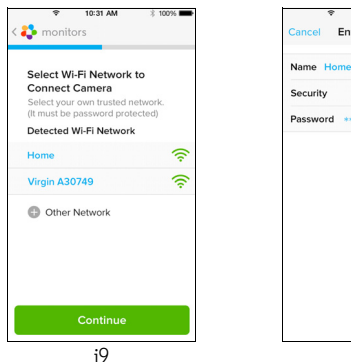

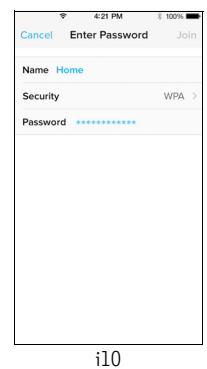

ITALIANO

ö

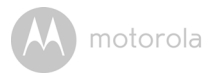

 Quando si collega la videocamera a una rete Wi-Fi<sup>®</sup>, bisogna attendere alcuni minuti per vedere lo stato del collegamento visualizzato come segue (Figure i11, i12). Se la connessione non riesce, toccare il pulsante **Retry** e ripetere le fasi precedenti 3.3.4.

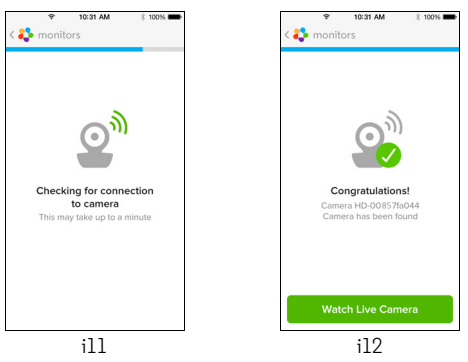

- Toccare la videocamera che si desidera visualizzare dalla scheda della stessa per visualizzarne lo streaming video. (Figura 113)
- Toccare il logo Hubble per tornare alla scheda della videocamera per l'elenco di quelle disponibili . (Figura il4)

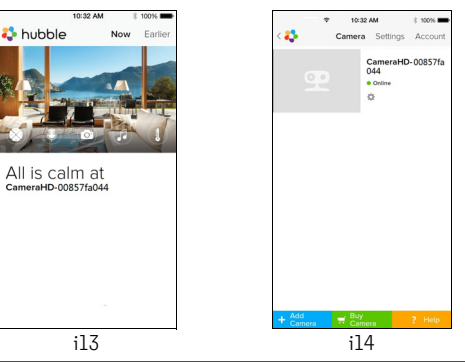

ITALIANO

M motorola

# 4. Videocamera

# 4.1 Collegamento della videocamera all'alimentazione

- Inserire l'estremità piccola dell'adattatore di alimentazione nel connettore dello stesso e inserire l'adattatore in una presa di rete idonea.
- Far scorrere l'interruttore ON/OFF su ON, il LED blu di alimentazione si accende. (Nota: per spegnere il dispositivo, far scorrere l'interruttore ON/ OFF su OFF.)

# 4.2 Funzioni della videocamera: Funzionamento con dispositivi Android™

- Avviare l'Hubble per l'applicazione Motorola Monitors sul dispositivo Android™.
- Sullo schermo compare la visualizzazione della videocamera.

## 4.2.1 Aggiunta di altre videocamere

- Sulla visualizzazione della videocamera, toccare il logo Hubble per passare alla pagina Add Camera. (Figura A13)
- Toccare Add Camera per aggiungere un'altra videocamera seguendo le fasi per la configurazione del dispositivo Android™ nella sezione 3.2.4. (Figura A14)
- Una volta aggiunta la videocamera, la visualizzazione della videocamera compare automaticamente.

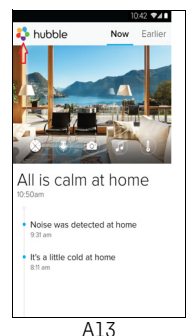

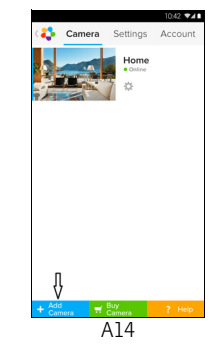

M motorola

### 4.2.2 Rimozione di una videocamera

Seguendo questi punti è possibile rimuovere una videocamera dall'account:

- Toccare l'icona Settings nella pagina generale, poi toccare Camera Details. (Figura A15)
- Selezionare **Remove Camera** e selezionare **Yes** per eliminare l'unità dall'elenco delle videocamere. (Figura A16)

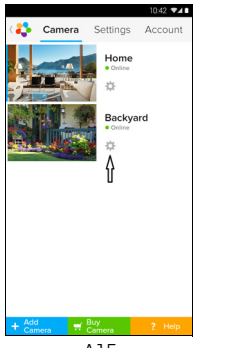

A15

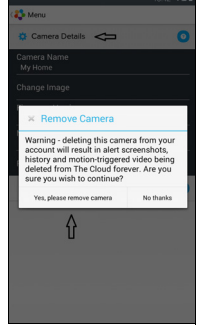

A16

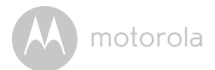

#### 4.2.3 Modifica delle informazioni sull'account

Utilizzando il dispositivo Android™, si possono modificare le informazioni sull'account.

- Toccare Account nella pagina generale, sullo schermo compaiono le impostazioni dell'account. (Figura A17)
- Toccare Change Password per cambiare la password e seguire le istruzioni.
- Toccare Log Out per uscire dall'account.
- Toccare il pianificatore Freemium, e si passerà al link di Cloud Video Recording Service. Per maggiori informazioni visitare il nostro sito web. <u>http://www.hubbleconnected.com</u>.
- Toccare **Use** per accedere all'impostazione della connessione remota, utilizzare solo remoto selezionando **Yes**.
- Attivazione disconnessione allarme. Quando ci si scollega, si sente un bip di allarme. Attivare l'allarme disconnessione selezionando **Yes**.
- Toccare Send Log per inviare l'Hubble per il report dell'App Android per Motorola per Motorola Monitors al nostro server via e-mail; questo deve essere inviato se richiesto da un agente addetto all'assistenza.

| ¢                        | Camera    | Settings | Account |
|--------------------------|-----------|----------|---------|
| PROFILE                  |           |          |         |
| Email<br>tester01@us.co  | m         |          |         |
| Change Passwo            | rd        |          |         |
| Log out<br>PLAN          |           |          |         |
| Subscription<br>Freemium |           |          |         |
| REMOTE CONNE             | ECTION S  | ETTING   |         |
| Use Remote Onl<br>No     | y         |          |         |
| Enable Disconne<br>Yes   | ect Alert |          |         |
| SEND LOG                 |           |          |         |
| Send log                 |           |          |         |
| ABOUT HUBBLE             |           |          |         |
| App Version<br>2.90      |           |          |         |
|                          |           |          |         |

A motorola

#### 4.2.4 Impostazioni videocamera

Le impostazioni della videocamera possono essere cambiate toccando l'icona Settings 💽 nella pagina della videocamera. (Figura A18)

• Toccare Camera Details per vedere Camera Name, Change Image, Firmware version, Model ID e Remove Camera. (Figura A19)

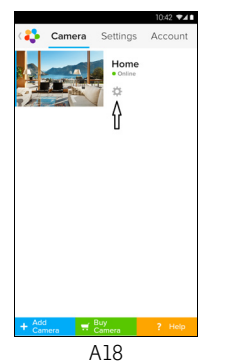

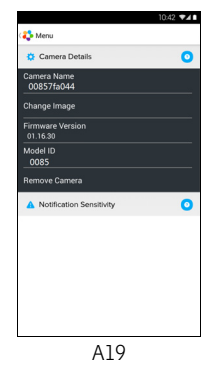

 Toccare Notification Sensitivity per impostare la sensibilità di rilevamento di suoni e movimenti e impostare l'allarme temperatura alta/bassa. (Figura A20)

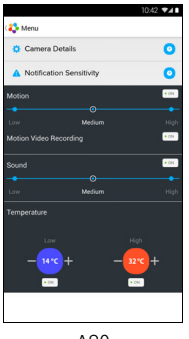

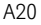

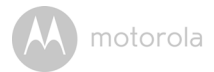

#### 4.2.5 Impostazioni generali

- Toccare Settings nella pagina generale.
- Toccare General Settings per scegliere il formato dell'Clock (12/24 ore) e la Temperature (°C / °F) e attivare Notification Sound o Vibration. (Figura A21)

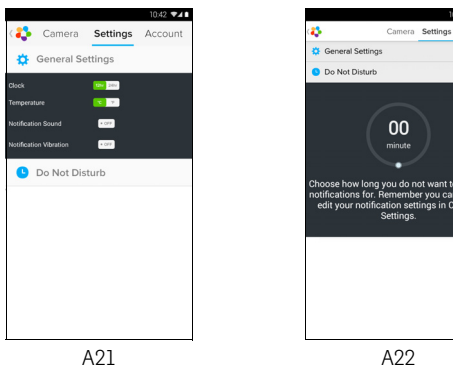

 Toccare Do Not Disturb, impostare il timer sull'ora desiderata e selezionare ON, la videocamera non invierà alcun suono né allarme al dispositivo Android™ mentre è attiva questa impostazione. (Figura A22) motorola

#### 4.2.6 Funzioni dell'Hubble per l'applicazione Motorola Monitors

In visualizzazione videocamera, toccare l'area di visualizzazione, compaiono le seguenti icone funzione:

**W** Two Way Communication – Toccare l'icona Microfono per attivare la funzione risposta della videocamera, premere il pulsante circolare una volta per parlare. Riportare alla posizione precedente per ascoltare dalla videocamera. (Figure A23, A24)

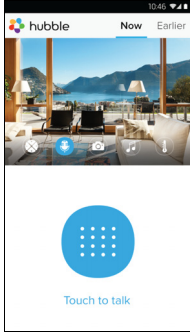

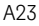

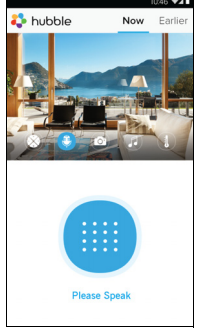

A24

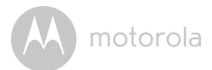

#### Funzione Pan and Tilt:

Toccare il pulsanti su e giù per inclinare, quelli sinistra e destra per una panoramica. (Figure A25, A26)

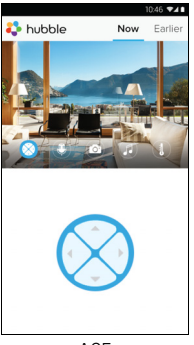

A25

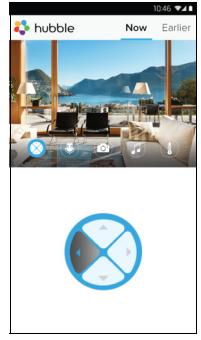

A26

Videocamera

Android<sup>TM</sup>

motorola

🛟 hubble

Photo/Video - Scattare una foto o registrare un video dalla videocamera.

Toccare sullo schermo l'icona Video per attivare la funzione foto/video. Selezionare la funzione registra video scegliendo la piccola icona video sulla destra del pulsante blu grande, premere il pulsante blu grande per avviare la registrazione. Il pulsante diventa rosso, premere di nuovo per interrompere la registrazione. (Figure A27, A28)

Toccare l'icona piccola videocamera 💿 sulla destra del pulsante blu grande per passare alla modalità videocamera, premere il pulsante blu grande per scattare foto dalla visualizzazione della videocamera. (Figura A29)

🛟 hubble

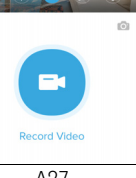

Now Ea

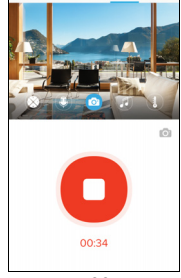

Now

A28

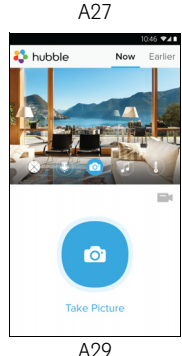

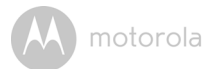

#### Nota:

Foto e video saranno salvati nella memoria flash interna del dispositivo per Android™, è possibile accedere ad esse da Galleria o Media Player. Per riprodurre video, utilizzare l'applicazione Hubble for Motorola Monitors o un'applicazione di altri come MX player (in Google Play™ Store) che sia in grado di riprodurre file MJPG (Motionjpeg).

**Melodie** – Per riprodurre una delle 5 melodie pre-impostate nel sistema, toccare Melody per visualizzare il menu **Melody** e selezionare quella che si preferisce che la videocamera riproduca. (Figura A30)

 

 Misurazione della temperatura – La lettura della temperatura dal sensore sul retro della videocamera si visualizza sullo schermo LCD del dispositivo Android™ (Figura A31). La lettura diventa ROSSA se la temperatura va al di là dell'intervallo temperatura alta/bassa impostato nell' Account. (vedere sezione 4.2.4)

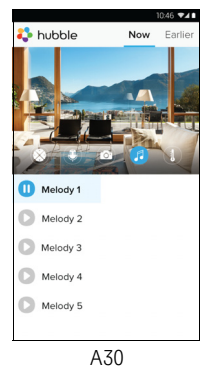

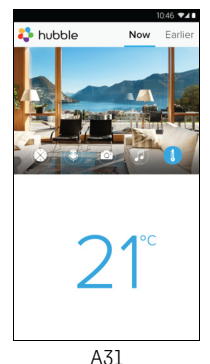

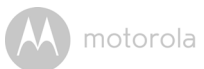

## 4.3 Funzioni della videocamera: Funzionamento con iPhone<sup>®</sup>/iPad<sup>®</sup>

- Avviare l'Hubble per l'applicazione Motorola Monitors su iPhone<sup>®</sup>/iPad<sup>®</sup>.
- · Sullo schermo compare la visualizzazione della videocamera.

#### 4.3.1 Aggiunta di altre videocamere

- Mentre si è in visualizzazione della videocamera, toccare il logo Motorola per passare alla pagina Add Camera. (Figura i15)
- Toccare Add Camera per aggiungere un'altra videocamera seguendo i punti per la configurazione di iPhone<sup>®</sup>/iPad<sup>®</sup> 3.3.4. (Figura i16)
- Una volta aggiunta la videocamera, la visualizzazione della videocamera compare automaticamente.

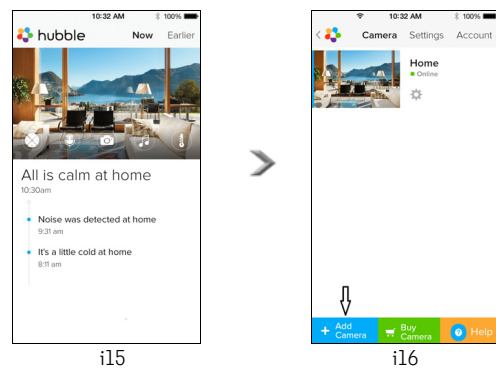

#### Nota:

In un account si possono aggiungere solo fino a 4 videocamere collegate.

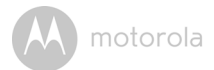

#### 4.3.2 Rimozione di una videocamera

Seguendo questi punti è possibile rimuovere una videocamera dall'account:

- Toccare l'icona Settings nella pagina generale, poi toccare Camera Detail. (Figura i17)
- Selezionare Remove Camera e toccare Yes per eliminare l'unità dall'elenco delle videocamere. (Figura i18)

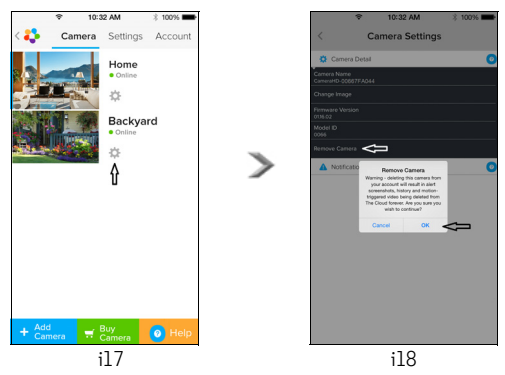

motorola

## 4.3.3 Modifica delle informazioni sull'account

Si possono modificare le informazioni sull'account utilizzando l'iPhone<sup>®</sup>/iPad<sup>®</sup>

- Toccare Account nella pagina generale, sullo schermo compaiono le impostazioni dell'account. (Figura i19)
- Toccare Change Password per modificare la password seguendo le istruzioni.
- Toccare Log Out per uscire dall'account.
- Toccare Current Plan, e si passerà al link di Cloud Video Recording Service. Per maggiori informazioni, visitare il nostro sito web www.hubbleconnected.com/motorola/plans.
- Toccare Send app log per inviare l'Hubble per il report dell'App Android per monitor Motorola al nostro server via e-mail; questo deve essere inviato se richiesto da un agente addetto all'assistenza.

| ¢         | 10:3         | 12 AM    | 3 100% 🗪  |  |
|-----------|--------------|----------|-----------|--|
| < 🛟       | Camera       | Settings | Account   |  |
| PROFILE   |              |          |           |  |
| Email     |              | example@ | gmail.com |  |
| Change F  | assword      |          |           |  |
| PLAN      |              |          |           |  |
| Current F | Current Plan |          |           |  |
| App Vers  | App Version  |          |           |  |
| REPORT    |              |          |           |  |
| Send app  | log          |          |           |  |
|           |              |          |           |  |
| Logout    |              |          |           |  |
|           |              |          |           |  |
|           |              |          |           |  |
|           |              |          |           |  |

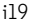

# ios

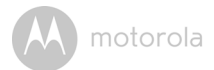

#### 4.3.4 Impostazioni videocamera

Si possono modificare le impostazioni della videocamera toccando l'icona Settings nella pagina generale (Figura i20), rivedere il **Camera Name** e **Firmware Version** (Figura i21), ed è anche possibile modificare il nome della videocamera toccando quello esistente e seguendo le istruzioni.

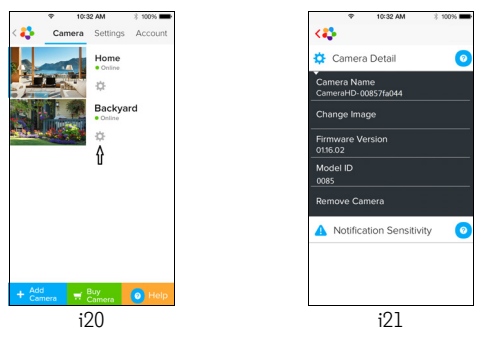

 Toccare Notification Sensitivity per impostare la sensibilità di rilevamento di suoni e movimenti e impostare l'allarme temperatura alta/bassa. (Figura i22)

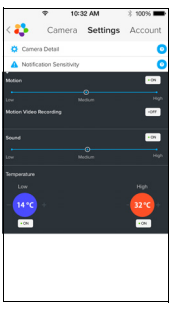

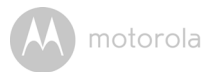

#### 4.3.5 Impostazioni generali

- Toccare Settings nella pagina generale. (Figura i23)
- Toccare General Settings per modificare il formato dell'Clock(12/24 ore) e Temperature (°C / °F) e attivare Notification Sound o Vibration. (Figura i24)

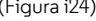

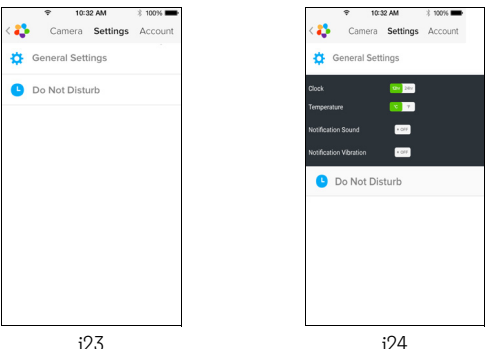

• Toccare Do Not Disturb, impostare il timer sull'ora desiderata e selezionare ON, la videocamera non invierà alcun suono né allarme a iPhone<sup>®</sup>/iPad<sup>®</sup> mentre è attiva questa impostazione. (Figura i25)

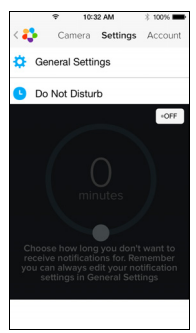

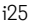

ITALIANO

ö

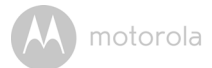

#### 4.3.6 Hubble per impostazioni Motorola Monitors

 Toccare Settings su iPhone<sup>®</sup>/iPad<sup>®</sup>, e compare un elenco delle applicazioni, toccare l'app Hubble for Motorola Monitors <sup>3</sup> hubble, le impostazioni dell'applicazione Hubble for Motorola Monitors vengono visualizzate sullo schermo. (Figura i26)

| •••∘∘ BELL 🗢        | 10:44 AM       | 3 100% 🖿    |  |  |  |  |
|---------------------|----------------|-------------|--|--|--|--|
| < Settings          | Hubble Home    |             |  |  |  |  |
| SERVER              |                |             |  |  |  |  |
| Name                | https://api.hu | ibble.in/v1 |  |  |  |  |
| REMOTE STREAM       |                |             |  |  |  |  |
| Enable ST           | JN             | $\bigcirc$  |  |  |  |  |
| Use Remote Only     |                |             |  |  |  |  |
| Remote View Timeout |                |             |  |  |  |  |
| ALERT               |                |             |  |  |  |  |
| Disconnec           | t Alert        |             |  |  |  |  |
|                     |                |             |  |  |  |  |
|                     |                |             |  |  |  |  |
|                     |                |             |  |  |  |  |
|                     | i26            |             |  |  |  |  |

motorola

#### 4.3.7 Funzioni dell'Hubble per l'applicazione Motorola Monitors

In visualizzazione videocamera , toccare l'area di visualizzazione, compaiono le seguenti icone funzione:

**Way Communication** – Toccare l'icona microfono per attivare la funzione risposta della videocamera, premere il pulsante circolare una volta per parlare. Riportare alla posizione precedente per ascoltare dalla videocamera. (Figure i27, i28)

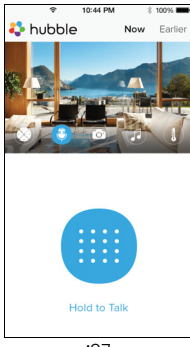

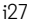

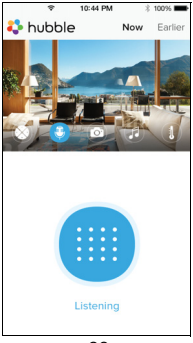

i28

iÖS

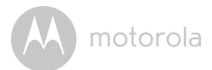

#### 😰 Funzione Pan and Tilt:

Toccare l'icona a freccia a 4 vie per attivare la funzione pan/tilt. Premere le frecce su/giù per inclinare la videocamera verso l'alto e verso il basso, premere le frecce sinistra/destra per spostare la videocamera verso sinistra e destra. (Figure i29, i30)

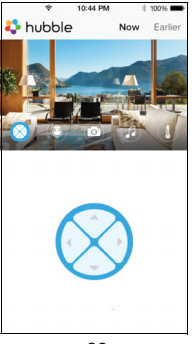

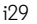

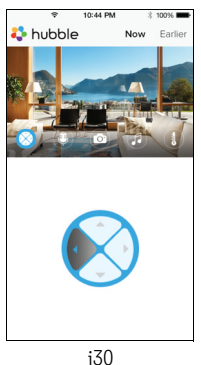

Funzione Photo - Toccare l'icona videocamera sullo schermo i per attivare la funzione scatta foto. Premere il pulsante blu grande della videocamera per scattare una foto. (Figura i31)

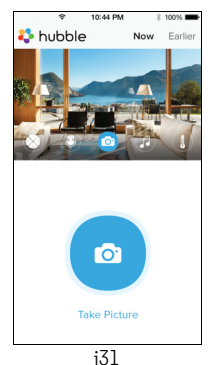

#### Nota:

Le foto saranno salvate nella memoria flash interna dell'iPhone $^{(\mathbb{R})}$ /iPad $^{(\mathbb{R})}$ .

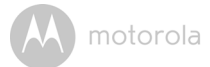

Melody – Per riprodurre una delle melodie pre-impostate nel sistema, toccare Melody per visualizzare il menu **Melody** e selezionare quella che si preferisce che la videocamera riproduca. (Figura i32)

**U** Temperature Measure – La lettura della temperatura dal sensore temperatura sul retro della videocamera si visualizza sullo schermo LCD di iPhone<sup>®</sup>/iPad<sup>®</sup> (Figura i33). La lettura diventa ROSSA se la temperatura va al di là dell'intervallo temperatura alta/bassa impostato nell' Account (vedere sezione 4.3.5).

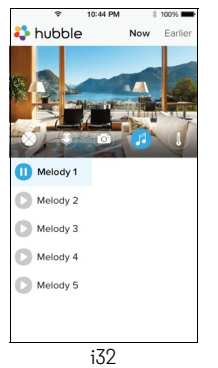

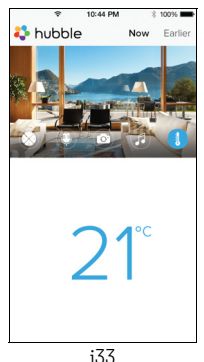

motorola

## 4.4 Funzioni della videocamera: Funzionamento con PC/Notebook

- Andare alla URL: <u>https://app.hubbleconnected.com/#login</u>
- Immettere User Name e Password e poi fare clic su Login se è stato già creato un account.
- Fare clic sull'elenco delle videocamere accoppiate all'account via Android™ o iPhone<sup>®</sup>/iPad<sup>®</sup> e sullo schermo compare la visualizzazione della videocamera. Si può rimanere facilmente connessi con persone, posti e animali domestici con video live in streaming.
- Sul sito web è possibile modificare le impostazioni seguendo le istruzioni del menu.

A motorola

# 5. Procedura per reimpostare la videocamera

**Nota:** Se la videocamera viene spostata da un router (per es. di casa) ad un altro (per es. in ufficio) o se ci sono problemi di configurazione della videocamera, essa deve essere reimpostata. Per reimpostare la videocamera seguire questa procedura:

- 1. Far scorrere l'interruttore ON/OFF su OFF.
- 2. Tenere premuto il pulsante PAIR poi far scorrere l'interruttore ON/OFF su ON.
- Rilasciare il pulsante PAIR quando si sente un bip di conferma e attendere che la videocamera completi la procedura di reimpostazione interna, la spia LED diventa rossa e lampeggia lentamente quando la videocamera è reimpostata con successo.
- 4. La videocamera può essere aggiunta di nuovo seguendo i punti nella sezione 3.2.4 per dispositivi Android o nella sezione 3.3.4 per dispositivi iOS.

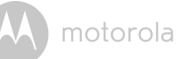

# 6. Consigli

#### Interferenze rumorose

Per evitare rumori di fondo o echi, assicurarsi che ci sia una distanza sufficiente tra il dispositivo e l'unità videocamera Wi-Fi<sup>®</sup>.

L'utilizzo di altri prodotti di 2.4 GHz come sistemi Bluetooth<sup>®</sup> o forni a microonde può provocare interferenze con questo prodotto. Tenere l'unità videocamera Wi-Fi<sup>®</sup> ad almeno 1,5 m di distanza da questi prodotti o spegnerli se sembra che provochino interferenze.

#### Perdita di connessione

Controllare le impostazioni Wi-Fi<sup>®</sup>. Se necessario riconnettere il Wi-Fi<sup>®</sup>. Verificare che l'unità videocamera Wi-Fi<sup>®</sup> sia accesa. Attendere alcuni minuti prima di effettuare la connessione con la rete Wi-Fi<sup>®</sup>.

#### Se è stata dimenticata la password

Se è stata dimenticata la password, toccare "Forgot Password" e inviare il proprio indirizzo e-mail. Una nuova password sarà inviata immediatamente all'indirizzo e-mail.

| Categoria | Problema                                                                       | Soluzione                                                                                                    |
|-----------|--------------------------------------------------------------------------------|----------------------------------------------------------------------------------------------------|
|           | Descrizione / Errore                                                           |                                                                                                    |
| Account   | Non riesco ad<br>accedere nemmeno<br>dopo la registrazione.                    | Controllare user name e password.                                                                                                    |
| Account   | Ricevo un messaggio<br>di errore che dice:<br>"Email ID is not<br>registered". | Verificare di avere un account<br>registrato presso di noi. Toccare<br><b>Create Account</b> per creare un<br>account per poter utilizzare la<br>videocamera Wi-Fi <sup>®</sup> con monitor<br>bimbo . |

#### Ricerca e risoluzione dei problemi

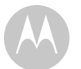

| Account                     | Cosa fare se ci si<br>dimentica la password?                                                                                                    | Fare<br>sito<br><u>app</u><br>O n<br>Ver<br>pos | e clic sul link "Forgot Password" del<br>web <u>https://</u><br><u>p.hubbleconnected.com/#login</u><br>iell' applicazione Android™ o iOS.<br>rà inviata una e-mail all'indirizzo di<br>ta elettronica registrato.                                   |
|-----------------------------|----------------------------------------------------------------------------------------------------|-------------------------------------------------|----------------------------------------------------------------------------------------------------|
| Account                     | Non è possibile ricevere<br>una nuova password<br>anche dopo aver usato<br>l'opzione "Forgot<br>Password" .                                                                                       | 1.<br>2.                                        | L'e-mail potrebbe essere andata<br>nella cartella posta indesiderata.<br>Controllare la cartella posta<br>indesiderata.<br>Potrebbe esserci un ritardo nella<br>ricezione dell'e-mail. Attendere<br>alcuni minuti e aggiornare<br>l'account e-mail. |
| Problemi di<br>connettività | Ricevo un messaggio:<br>Stiamo avendo<br>problemi nell'accedere<br>alla videocamera.<br>Potrebbe essere<br>dovuto a mancanza di<br>connessione a internet.<br>Attendere e riprovare<br>più tardi. | 1.<br>2.<br>3.                                  | Riprovare dopo qualche minuto.<br>Potrebbe essere a causa di<br>problemi con la connessione a<br>internet.<br>Se il problema persiste, riavviare<br>la videocamera e vedere se<br>questo risolve il problema.<br>Riavviare il router wireless.      |

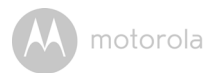

|                                          |                                                                                                    | -                                                                                                    |
|------------------------------------------|----------------------------------------------------------------------------------------------------|----------------------------------------------------------------------------------------------------|
| Visualizzazion<br>e della<br>videocamera | In "modalità remota", il<br>video si interrompe<br>dopo 5 minuti. Come<br>fare per vederlo più a<br>lungo?                           | Quando si accede alla videocamera<br>attraverso una rete diversa da quella<br>di casa (su internet) il video ha un<br>tempo di interruzione di 5 minuti.<br>È possibile fare di nuovo clic sulla<br>videocamera dall'applicazione<br>Android™/iOS per avviare di nuovo<br>lo streaming.<br>Se si effettua l'accesso dal browser<br>web, è possibile premere il pulsante<br><b>Reload</b> per iniziare a vedere di nuovo<br>il video della videocamera. |
| Funzioni                                 | L'impostazione della<br>soglia dell'allarme<br>sonoro non è corretta.                                                                | È possibile regolare la sensibilità<br>sonora per le notifiche nel menu<br>Camera Settings.                                                                                                    |
| Problemi di<br>connettività              | L'applicazione My<br>phone visualizza il<br>seguente messaggio:<br>"Unable to connect to<br>BMS server".                             | <ol> <li>Controllare la forza della rete<br/>Wi-Fi<sup>®</sup>.</li> <li>Controllare se c'è la<br/>connessione a internet avviando<br/>il browser del telefono e<br/>andando a un sito web come<br/>www.google.com.</li> <li>Provare ancora se la<br/>connessione a internet riesce.</li> </ol>                                                                                                    |
| Configurazione                           | Durante l'aggiunta di<br>una nuova<br>videocamera<br>all'account, non è<br>possibile trovare<br>alcuna videocamera da<br>aggiungere. | Se si tenta di aggiungere una nuova<br>videocamera che era stata già<br>precedentemente aggiunta<br>all'account o ad un altro account,<br>bisogna prima rimpostare la<br>videocamera. Questo si può fare<br>tenendo premuto il pulsante PAIR<br>nella parte bassa della videocamera<br>per 5 secondi.                                                                                                    |

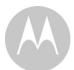

| Generale                    | Quali sono i browser<br>supportati per accedere<br>da PC/Mac <sup>®</sup> ? | Su PC e Mac <sup>®</sup> , consigliamo di usare<br>Google Chrome. Tuttavia sono<br>supportati anche i seguenti browser:<br>PC: Internet Explorer <sup>®</sup> 9 e superiore.<br>Mac <sup>®</sup> : Safari <sup>®</sup> .                                                                                                    |
|-----------------------------|-----------------------------------------------------------------------------|----------------------------------------------------------------------------------------------------|
| Generale                    | Qual è il significato di<br>LED lampeggianti?                               | Un LED lampeggiante indica gli stati<br>che seguono:<br><u>Se lampeggia lentamente:</u> 1. La<br>videocamera è in modalità<br>configurazione. In questa modalità è<br>possibile aggiungere la videocamera<br>all'account . Fuori dalla confezione, la<br>videocamera è in modalità<br>configurazione. Per reimpostare la<br>modalità configurazione, tenere<br>premuto il pulsante PAIR nella parte<br>bassa della videocamera fino a che<br>non si sente un bip.<br><u>Se lampeggia lentamente:</u> 2. La<br>videocamera si sta connettendo al<br>router o ha perso il collegamento al<br>router. Verificare che la videocamera<br>sia nel raggio del segnale Wi-Fi <sup>®</sup> .<br><u>LED fisso:</u> La videocamera è in fase di<br>connessione alla rete Wi-Fi <sup>®</sup> . |
| Problemi di<br>connettività | Non è possibile<br>accedere alla<br>videocamera.                            | Controllare che la videocamera sia<br>nel raggio del Wi-Fi <sup>®</sup> . Se il LED della<br>videocamera lampeggia lentamente,<br>provare a spostarla più vicino al<br>router per migliorare la portata<br>Wi-Fi <sup>®</sup> e riprovare.                                                                                                    |

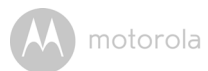

| Configurazione              | Durante la<br>configurazione su<br>dispositivi per<br>Android™ e iOS, non è<br>possibile trovare la<br>videocamera<br>nell'ultima fase e la<br>configurazione non<br>riesce. | Reimpostare la videocamera in<br>modalità configurazione e riprovare.<br>Tenere premuto il pulsante PAIR nella<br>parte bassa della videocamera fino a<br>che non si sente un bip. Attendere un<br>minuto perché la videocamera si<br>riavvii. Il LED della videocamera<br>indica che è in modalità di<br>configurazione. Riavviare di nuovo la |
|-----------------------------|----------------------------------------------------------------------------------------------------|----------------------------------------------------------------------------------------------------|
| Problemi di<br>connettività | Anche se l'accesso alla<br>videocamera è dalla<br>stessa rete Wi-Fi® la<br>videocamera compare<br>come remota.<br>L'accesso è possibile<br>solo per 5 minuti alla<br>volta.  | contigurazione da smartphone.<br>Controllare le impostazioni del router<br>wireless. Per esempio nei router a<br>marchio Buffalo c'è un'opzione detta<br>isolamento wireless. Disattivare<br>questa opzione.                                                                                                    |
| Videocamera                 | Nel tentare di<br>visualizzare la<br>videocamera, viene<br>chiesto l'aggiornamento<br>del firmware. Cosa fare?                                                               | Aggiornare il firmware. Ci vogliono<br>circa 5 minuti. Di tanto in tanto<br>rilasciamo aggiornamenti per<br>migliorare le funzioni della<br>videocamera.                                                                                                    |

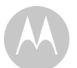

| Generale | Quali piattaforme sono<br>supportate per<br>accedere alla<br>videocamera?     | Requisiti minimi:<br>Windows <sup>®</sup> 7*<br>*richiesto plug-in browser Java<br>Mac OS <sup>®</sup> versione 10.7<br>Chrome™ versione 24<br>Internet Explorer <sup>®</sup> versione 9<br>Safari <sup>®</sup> versione 6<br>Java™ versione 7<br>Firefox <sup>®</sup> versione 18.0<br>Adobe <sup>®</sup> Flash <sup>®</sup> Player 15.0<br>Android™ 4.2<br>iPhone <sup>®</sup> /iPad <sup>®</sup> iOS versione 7.0 |
|----------|-------------------------------------------------------------------------------|----------------------------------------------------------------------------------------------------|
| Generale | Non si sente alcun<br>suono durante<br>l'accesso a una<br>videocamera remota. | Toccare l'icona dell'altoparlante nella<br>schermata video streaming per<br>sentire l'audio. In modalità<br>predefinita, l'audio non è attivo<br>quando si accede ad una<br>videocamera remota.                                                                                                    |
| Generale | Qual è il significato di<br>"Local Camera" e<br>"Remote Camera"?              | Quando si accede alla videocamera<br>dalla stessa rete wireless (casa) in cui è<br>configurata, è una videocamera locale.<br>Quando si accede alla videocamera da<br>fuori casa, è una videocamera remota.<br>Fuori casa si può usare una<br>connessione 3G, 4G o 4G LTE o una<br>connessione<br>Wi-Fi.®                                                                                                    |

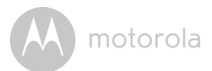

|                             | <b>a</b>                                                                                                    |                                                                                                    |
|-----------------------------|----------------------------------------------------------------------------------------------------|----------------------------------------------------------------------------------------------------|
| Generale                    | Come si scarica                                                                                                    | Android™:                                                                                                    |
|                             | l'applicazione per<br>dispositivi Android™ e                                                                                              | <ul> <li>Aprire Google Play Store sul<br/>dispositivo Android<sup>™</sup></li> </ul>                                                                                                    |
|                             | iOS?                                                                                                    | - Selezionare Search                                                                                                    |
|                             |                                                                                                    | <ul> <li>Digitare "Hubble for Motorola<br/>Monitors"</li> </ul>                                                                                                    |
|                             |                                                                                                    | - I risultati mostrano Hubble App                                                                                                    |
|                             |                                                                                                    | - Scegliere di installare                                                                                                    |
|                             |                                                                                                    | Dispositivo iOS:                                                                                                    |
|                             |                                                                                                    | <ul> <li>Aprire l'App Store<sup>SM</sup></li> </ul>                                                                                                    |
|                             |                                                                                                    | - Selezionare Search                                                                                                    |
|                             |                                                                                                    | <ul> <li>Digitare "Hubble for Motorola<br/>Monitors"</li> </ul>                                                                                                    |
|                             |                                                                                                    | - I risultati mostrano Hubble App                                                                                                    |
|                             |                                                                                                    | - Scegliere di installare                                                                                                    |
| Configurazione              | Quando c'è una<br>interruzione video,<br>l'applicazione tenta di<br>ricollegarsi e il risultato<br>è niente audio e video<br>traballante. | Bisogna spegnere la funzione di<br>blocco automatico del dispositivo<br>smart per assicurare la continuazione<br>del feeding video/audio.                                                                                                    |
| Funzioni                    | Quanti utenti possono<br>accedere alla<br>videocamera allo<br>stesso tempo?                                                               | Se l'accesso è in modalità locale,<br>sono supportati due utenti. Per più di<br>due utenti tutto lo streaming andrà<br>attraverso il server remoto. Questo<br>consente un accesso illimitato di<br>utenti contemporaneo ad un singola<br>videocamera. |
| Problemi di<br>connettività | Ci sono state<br>interferenze provocate<br>da altre web cam.                                                                              | Le prestazioni video in streaming sono<br>collegate alla larghezza di banda di<br>internet specialmente se si hanno 2 o<br>più dispositivi di video streaming attivi<br>attraverso lo stesso router.                                                  |

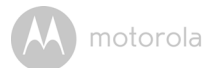

# 7. Informazioni generali

#### Se il prodotto non funziona correttamente...

- 1. Leggere questa guida utente.
- 2. Contattare il servizio clienti al numero:

+49 (0) 1805 938 802 (Europa) E-mail: motorola-mbp@tdm.de

## Garanzia limitata prodotti di consumo e accessori ("Garanzia")

Grazie per aver acquistato questo prodotto a marchio Motorola fabbricato su licenza di Binatone Electronics International Ltd ("BINATONE").

#### Cosa copre questa garanzia?

Con le esclusioni indicate di seguito, BINATONE garantisce che questo prodotto a marchio Motorola ("Prodotto") o l'accessorio certificato ("Accessorio") venduto per essere utilizzato con questo prodotto, è fabbricato per essere esente da difetti nei materiali e nella lavorazione per il normale utilizzo da parte dell'utente per il periodo indicato di seguito. Questa garanzia è esclusiva e non è trasferibile.

#### Chi è coperto?

Questa garanzia si estende solo al primo acquirente e non è trasferibile.

#### Cosa farà BINATONE?

BINATONE o il suo distributore autorizzato, a sua discrezione e entro un tempo commercialmente ragionevole, riparerà o sostituirà senza addebiti qualunque Prodotto o Accessorio che non sia conforme a questa Garanzia. Potremmo utilizzare Prodotti, Accessori o parti funzionalmente equivalenti rimessi a nuovo, riparati, usati o nuovi. M motorola

#### Quali altre limitazioni ci sono?

TUTTE LE GARANZIE IMPLICITE, COMPRESE MA SENZA LIMITARSI A, LE GARANZIE IMPLICITE DI COMMERCIABILITÀ E ADEGUATEZZA AD UN PARTICOLARE SCOPO SARANNO LIMITATE ALLA DURATA DI QUESTA GARANZIA IMPLICITA, ALTRIMENTI LA RIPARAZIONE O LA SOSTITUZIONE ASSICURATE AI SENSI DI QUESTA GARANZIA ESPRESSA LIMITATA È IL RIMEDIO ESCLUSIVO DELL'UTENTE ED È DATA AL POSTO DI TUTTE LE ALTRE GARANZIE ESPRESSE O IMPLICITE, IN NESSUN CASO MOTOROLA O BINATONE SARANNO RESPONSABILI, SIA PER CONTRATTO CHE PER ILLECITO (INCLUSA LA NEGLIGENZA) PER DANNI CHE SUPERINO IL PREZZO DI ACQUISTO DEL PRODOTTO O DELL'ACCESSORIO NÉ PER DANNI INDIRETTI, INCIDENTALI, SPECIALI O CONSEQUENZIALI DI ALCUN TIPO NÉ PER PERDITA DI INTROITI O PROFITTI, PERDITA DI AFFARI. PERDITA DI INFORMAZIONI O ALTRE PERDITE FINANZIARIE DERIVANTI DA O IN CONNESSIONE CON LA POSSIBILITÀ O L'IMPOSSIBILITÀ DI UTILIZZARE LPRODOTTLO GLI ACCESSORI NELLA MISURA MASSIMA CHE QUESTI DANNI POSSONO ESSERE DISCONOSCIUTI PER LEGGE.

Alcune giurisdizioni non consentono la limitazione o l'esclusione di danni incidentali o consequenziali o limiti alla durata di una garanzia implicita, pertanto le suddette limitazioni o esclusioni potrebbero non applicarsi a tutti. Questa Garanzia dà specifici diritti legali e l'acquirente potrebbe anche avere altri diritti che variano da una giurisdizione all'altra.

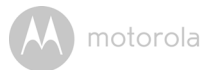

| Prodotti coperti                                                    | Durata della copertura                                                                                                    |
|---------------------------------------------------------------------|----------------------------------------------------------------------------------------------------|
| Prodotti di consumo                                                 | Due (2) anni dalla data di acquisto del<br>prodotto originale da parte del primo                                                                  |
|                                                                     | acquirente del prodotto.                                                                                                    |
| Accessori di consumo                                                | <b>Novanta (90) giorni</b> dalla data di acquisto<br>degli accessori originali da parte del<br>primo acquirente del prodotto.                     |
| Prodotti di consumo e Accessori<br>di consumo riparati o sostituiti | Il periodo residuo della garanzia<br>originale o novanta (90) giorni dalla data<br>di restituzione all'utente, a seconda di<br>quale è più lungo. |

#### Esclusioni

Usura normale. Manutenzione periodica, riparazioni e sostituzione di parti per normale usura sono escluse dalla copertura.

Batterie. Solo batterie la cui capacità a pieno carico scende al di sotto dell'80% della capacità nominale e batterie che perdono sono coperte da questa Garanzia.

Abusi e usi scorretti. Difetti o danni che derivino da: (a) funzionamento o conservazione scorretti, usi scorretti o abusi, incidenti o negligenza, come danni fisici (fessure, graffi, ecc.) alla superficie del prodotto dovuto a uso scorretto; (b) contatto con liquidi, acqua, pioggia, estrema umidità o forte traspirazione, sabbia, sporco o simili, estremo calore o alimenti; (c) uso del Prodotto o degli Accessori a fini commerciali o che sottopongono il Prodotto o l'Accessorio a utilizzo o condizioni anomali; o (d) altre azioni che non sono colpa di MOTOROLA o BINATONE sono esclusi dalla copertura.

**Utilizzo di Prodotti o Accessori non a marchio Motorola.** Difetti o danni che derivino dall'utilizzo di Prodotti o Accessori o altri apparecchi periferici non a marchio Motorola o non certificati sono esclusi dalla copertura.

Manutenzione o modifiche non autorizzate. Difetti o danni derivati da assistenza, prove, regolazioni, installazione, manutenzione, alterazioni o modifiche di qualunque tipo non da parte di MOTOROLA, BINATONE i loro centri di assistenza autorizzati sono esclusi dalla copertura.

# A motorola

**Prodotti alterati.** Prodotti o Accessori con (a) numeri di serie o targhette con la data che siano stati rimossi, alterati o obliterati; (b) guarnizioni rotte o che mostrano segni di manomissione; (c) numeri di serie della scheda che non corrispondono; o (d) alloggiamenti o parti non conformi o non a marchio Motorola sono esclusi dalla copertura.

Servizi di comunicazione. Difetti, danni o guasti di Prodotti o Accessori dovuti a servizi di comunicazione o segnali a cui ci si è iscritti o che si possono utilizzare con i Prodotti o gli Accessori sono esclusi dalla copertura.

#### Come ottenere assistenza in garanzia o altre informazioni?

Per avere assistenza o informazioni, chiamare il numero:

+49 (0) 1805 938 802 (Europa)

E-mail: motorola-mbp@tdm.de

Si riceveranno istruzioni su come spedire i Prodotti o gli Accessori a spese e rischi propri, a un centro di riparazione autorizzato BINATONE.

Per avere assistenza bisogna includere: (a) il Prodotto o l'Accessorio; (b) la prova di acquisto originale (ricevuta) che include data, luogo e rivenditore del Prodotto; (c) se nella confezione era acclusa una scheda di garanzia, la scheda di garanzia compilata che mostri il numero di serie del Prodotto; (d) una descrizione scritta del problema; e, cosa più importante; (e) il proprio indirizzo e numero telefonico.

Questi termini e queste condizioni costituiscono l'intero accordo di garanzia tra l'utente e BINATONE riguardo ai Prodotti e agli Accessori acquistati e sostituisce qualunque precedente accordo o dichiarazione incluse dichiarazioni fatte in pubblicazioni o materiali promozionali emessi da BINATONE o dichiarazioni farri da agenti o personale di BINATONE che possano essere state fatti in relazione a tale acquisto.

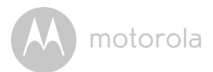

BINATONE TELECOM PLC 1 Apsley Way London NW2 7HF, United Kingdom. Tel: +44(0) 20 8955 2700 Fax: +44(0) 20 8344 8877 e-mail: binatoneuk@binatonetelecom.co.uk

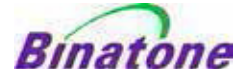

#### EC Declaration of Conformity

| We the manufacturer / Importer :        | Binatone Telecom Plc<br>1 Apsley Way London<br>NW2 7HF, United Kingdom. |
|-----------------------------------------|-------------------------------------------------------------------------|
| Declare under our sole responsibility t | that the following products                                             |
| Type of equipment:                      | Wi-Fi Video Camera                                                      |
| Model Name:                             | FOCUS85, FOCUS85-B, FOCUS85-S, FOCUS85-W                                |
| Country of Origin:                      | <u>China</u>                                                            |
| Brand:                                  | Motorola                                                                |

complies with the essential protection requirements of R&TTE Directive 1999/5/EC on the approximation of the laws of the Member States relating to *Radio Spectrum Matters*, the Council Directive 2004/108/EC on the approximation of the laws of the Member States relating to *electromagnetic compatibility (EMC)* and the European Community Directive 2006/95/EC relating to *Electrical Safety*. Directive 2011/65/EC on the restriction of use of hazardous substances (RoHS) and 2009/125/EC relating to ecodesign requirement for Energy-Related Products (ErP).

Assessment of compliance of the product with the requirements relating to the essential requirements according to Article 3 R&TTE was based on Annex III of the Directive 1999/S/EC and the following standard:

| Radio Spectrum:    | EN300328 V1.8.1:2012    |
|--------------------|-------------------------|
| EMC:               | EN301489-17 V2.2.1:2012 |
|                    | EN301489-1 V1.9.2:2011  |
| Electrical Safety: | EN60950-1/A12:2011      |
| RF Safety:         | EN62311:2010            |

The product is labelled with the European Approval Marking CE as show. Any Unauthorised modification of the product voids this Declaration.

CE

Manufacturer / Importer (Signature of authorised person)

Karl Heinz Mueller / Chief Technical Officer

London, 30 May , 2014

Place & Date

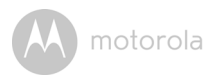

# 8. Specifiche tecniche

#### Videocamera

| Wi-Fi <sup>®</sup> | 802.11 b/g/n                          |
|--------------------|---------------------------------------|
| Sensore immagine   | Colore CMOS 1M Pixel                  |
| Lente              | f = 2,3 mm, F = 2,4                   |
| LED IR             | 8 pezzi                               |
| Adattatore di      | Ten Pao International Ltd.            |
| alimentazione:     | S009GV0500150                         |
|                    | Ingresso: 100-240V CA, 50/60Hz, 300mA |
|                    | Uscita: 5V CC, 1500mA                 |

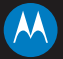

#### motorola

Fabbricato, distribuito o venduto da Binatone Electronics International LTD., concessionario ufficiale per questo prodotto. MOTOROLA e il logo della M stilizzata sono marchi commerciali o marchi registrati di Motorola Trademark Holdings, LLC. e sono utilizzati con autorizzazione. Il logo Apple e Safari sono marchi commerciali di Apple Inc., registrati negli Stati Uniti e in altri Paesi. App Store è un marchio di servizio di Apple Inc. Google Play, Android e Chrome sono marchi commerciali di Google Inc. Morole Play, Android e Chrome sono marchi commerciali di Google Inc. Wi-Fi è un marchio commerciale di Wi-Fi Alliance. Internet Explorer e Windows sono marchi commerciali del gruppo di società Microsoft. Firefox è un marchi registrato della Mozilla Foundation. Adobe e Flash sono marchi o marchi registrato delle sue consociate. Tutti gli altri marchi commerciali appartengono ai rispettivi proprietari. © 2015 Motorola Mobility LLC. Tutti di ritti riservati.

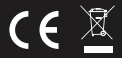

IT\_EU Version 3.0 Stampato in Cina